## IES La Pedrera Blanca

Módulo 3: Barra de herramientas Diseño de formularios

Contesta en el cuaderno:

6.5 ¿Cuáles son los elementos que integran la barra de herramientas?

6.6 ¿Para qué se utiliza el modo diseño?

6.7 ¿Qué es la secuencia de activación?

6.8 ¿Para qué se utilizan las guías?

Descarga la base de datos Base6.odb

Utilizando el asistente crea un formulario como el que se observa a continuación

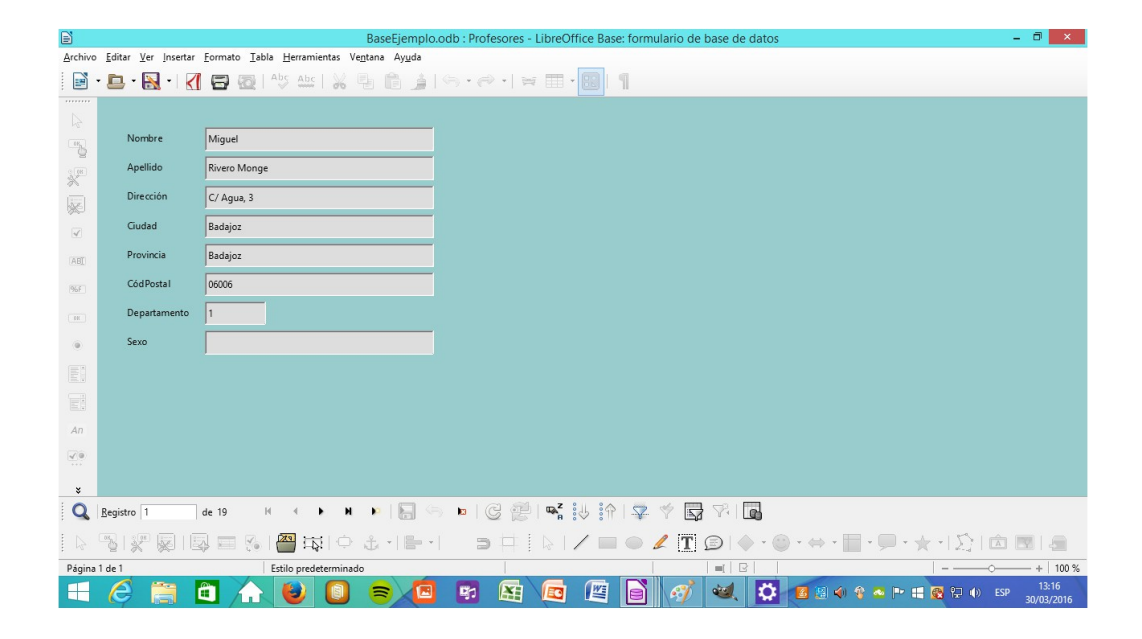

## IES La Pedrera Blanca

Cambia el orden de los tabuladores para que la secuencia de introducción de datos sea al contraria (el último dato a introducir sea el nombre).

Coloca la etiqueta profesores.

Establece el tamaño y la posición con precisión (10x1 cm 15, 1 cm)

Cambia los atributos de la etiqueta (Times, negrita cursiva, ...)

El formulario debe de quedar de la siguiente manera (el cuadro de texto "EL MEJOR PROFE DEL MUNDO" aparece cuando ponemos el ratón encima y lo dejamos quieto)

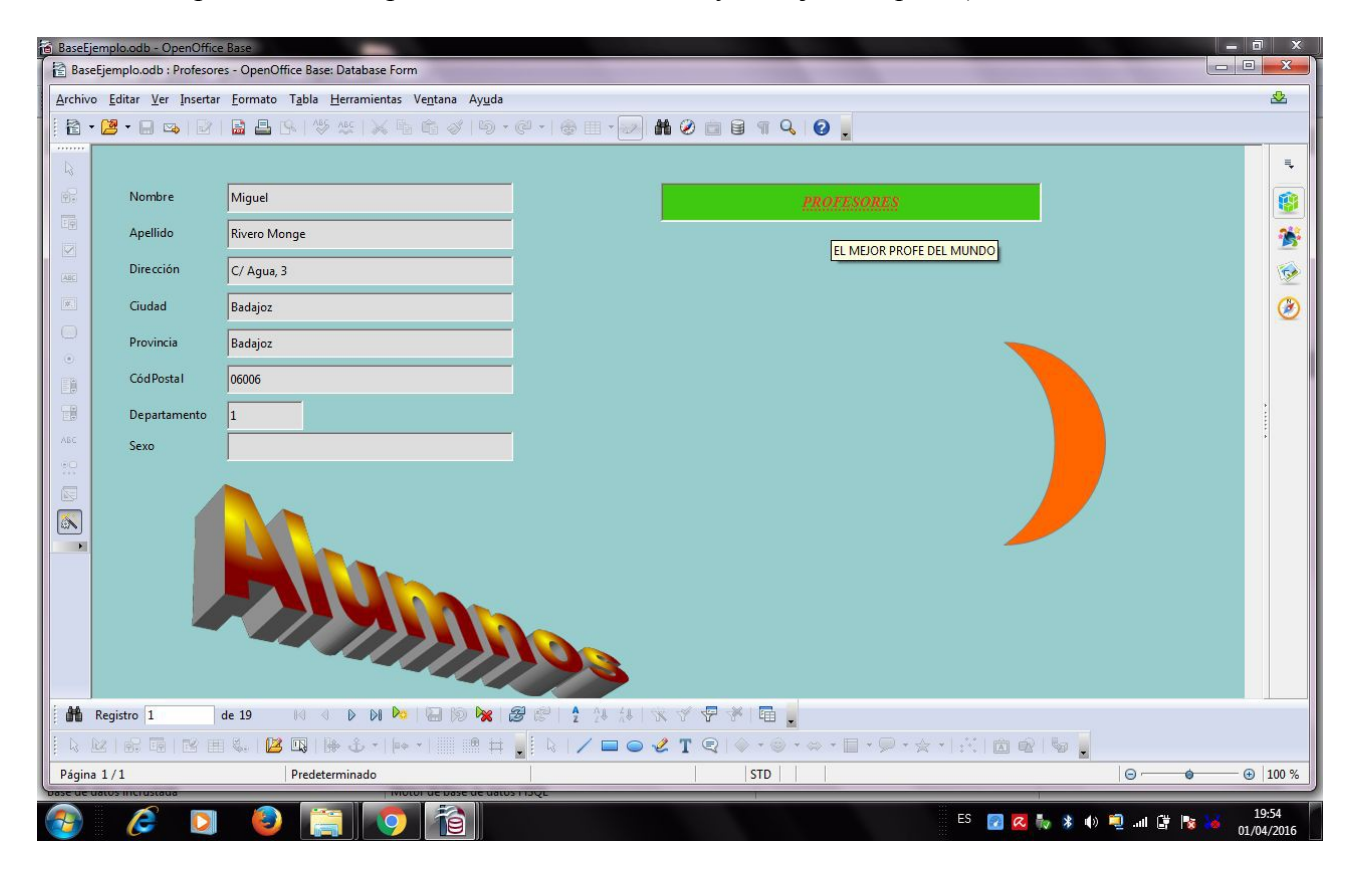